# מערכת שעות במנב"סנט מדריך למשתמש

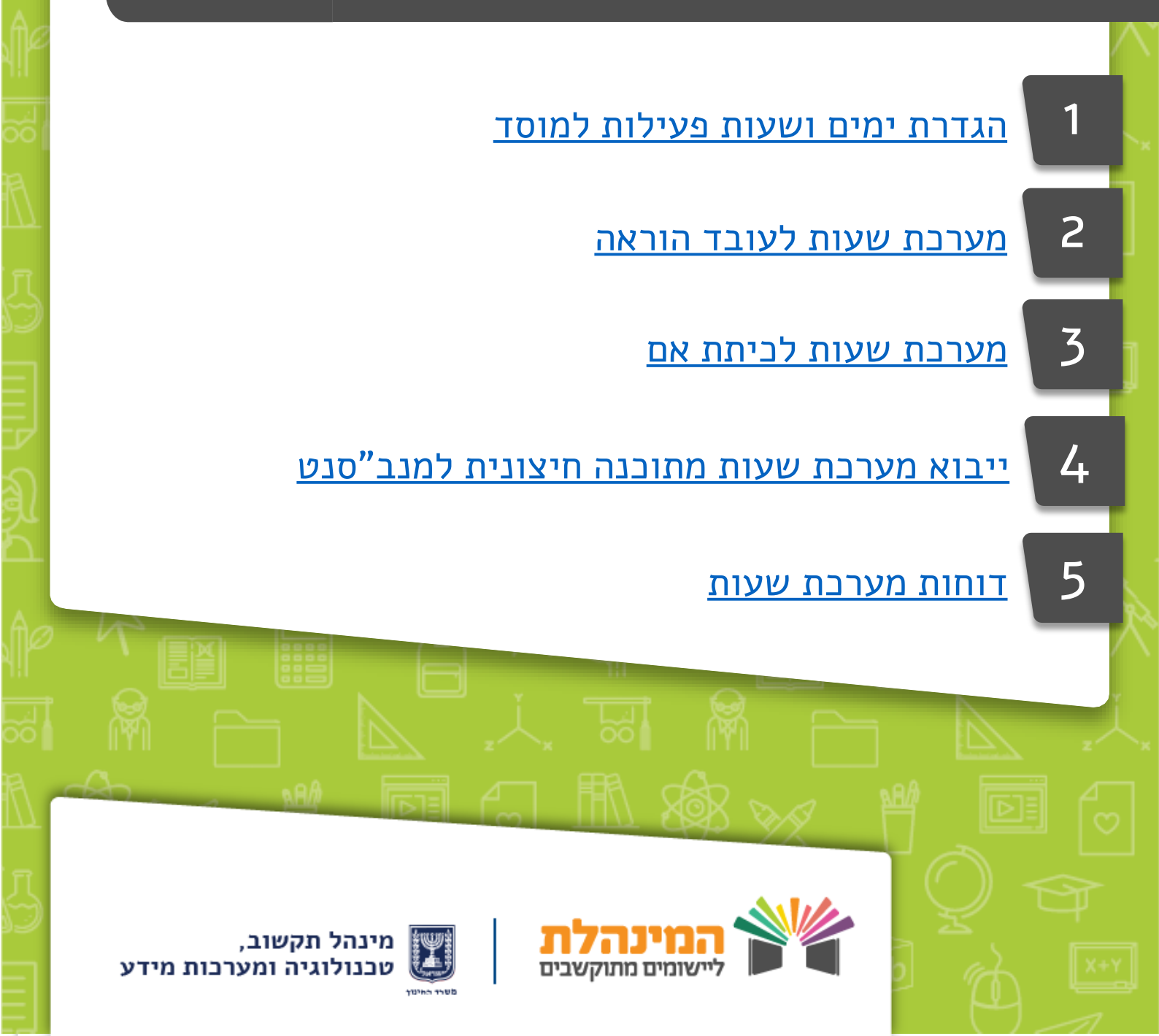

# בניית מערכת שעות

הגדרת ימים ושעות פעילות למוסד

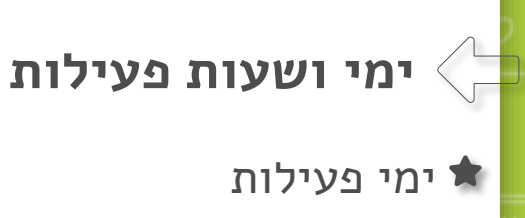

- ניתן להגדיר את ימי פעילות בית הספר באופן עצמאי
  - לאחר העדכון יש ללחוץ על שמירה

#### שעות פעילות 🖈

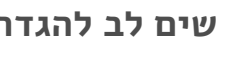

- שים לב להגדרות הבאות:
- שעת פעילות- שעה בה בית הספר פעיל
- שעת לימוד- שעה בה מתקיימת פעילות **לימודית** בבית הספר

להלן הסבר על עמודות הטבלה:

- מס' שעת פעילות- מספר השעה במערכת
- האם שעת לימוד- האם שעה זו מוגדרת כשעה בה מתקיימת פעילות לימודית במערכת
  - זמני פעילות- הגדרת התחלה וסיום עבור השעה
  - זמני פעילות יום לשבוע- הגדרות שעות לימוד בכל יום בשבוע

#### הוספת שעות פעילות

לחץ על **הוספה** >> מלא את כל השדות בטבלה >> לחץ **שמירה** 

#### : שים לב

ניתן לעדכן **רק** את שעות הפעילות שלא שובצו במערכת השעות.

2

- ניתן להוסיף שעת פעילות אך לא להגדירה בשעת לימוד- למשל אם זו שעת שהייה
- מחיקת שעות פעילות תתבצע החל מהשעה האחרונה המשובצת (לא ניתן למחוק שעות באמצע היום)

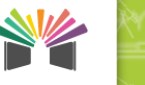

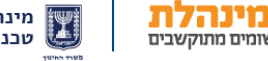

## בניית מערכת שעות

### לעובד הוראה

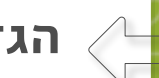

### הגדרת אילוצים לעובד הוראה

- בתפריט העליון היכנס לקבוצות ומערכת שעות > מערכת קבועה > אילוצי
  עו"ה
  - בחר את עובד ההוראה הרצוי ולחץ על **איתור**
- בצד ימין של המסך מופיעים סוגי אילוצים, על מנת לשבץ במערכת השעות יש
  ללחוץ על אילוץ רצוי ולגרור אותו למשבצת המתאימה במערכת השעות
  - בסיום לחץ על שמירה

#### שיבוץ מערכת שעות לעובד הוראה

- בתפריט העליון היכנס לקבוצות ומערכת שעות > מערכת קבועה > שיבוץ
  לעו"ה
  - בחר את עובד ההוראה הרצוי ולחץ על **איתור**
- בצד ימין של המסך מופיעות קבוצות הלימוד אליהן משובץ עובד ההוראה וניתן לשבצן במערכת השעות שלו ניתן לסנן את סוג קבוצות ההוראה על פי סוגן ו/או על פי סטטוס השיבוץ ע"י סימון ב-V בטרם שובצו
  - בעת הצבת העכבר על קבוצת לימוד יופיעו פרטי הקבוצה
- בלחיצה על קבוצת לימוד תופיע מערכת השעות הכיתתית בחלון **פרטי קבוצה** 
  - במרכז המסך מופיעה מערכת השעות של עובד ההוראה, במידה ועודכנו
    אילוצי עו"ה ו/או אילוצי מוסד הם יופיעו במערכת השעות
  - שיבוץ קבוצות לימוד במערכת השעות מתבצע ע"י גרירת הקבוצה הרצויה למשבצת המתאימה במערכת

3

בסיום לחץ על שמירה

לאחר שיבוץ מערכת השעות לעובד הוראה, מערכות השעות של כיתות האם יתעדכנו בהתאמה

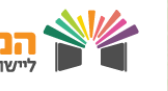

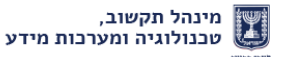

# בניית מערכת שעות

## לביתת אם

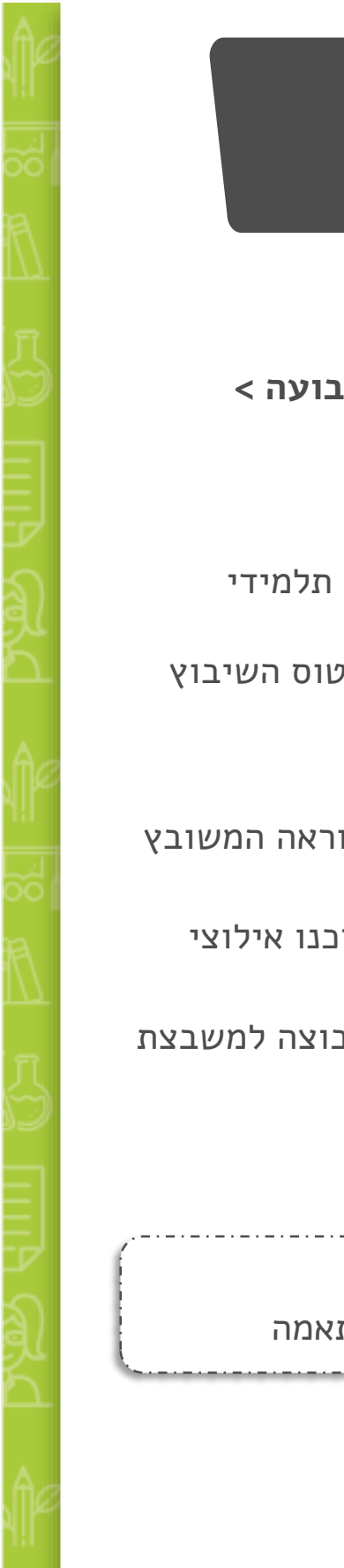

## שיבוץ מערכת שעות לכיתת אם 🤇

- בתפריט העליון היכנס לקבוצות ומערכת שעות > מערכת קבועה >
  שיבוץ לכיתת אם
  - בחר את הכיתה הרצויה ולחץ על **איתור**
- בצד ימין של המסך מופיעות קבוצות הלימוד אליהן משובצים תלמידי הכיתה ואתן יש לשבץ במערכת השעות ניתן לסנן את סוג קבוצות ההוראה על פי סוגן ו/או על פי סטטוס השיבוץ ע"י סימון ב-V בטרם שובצו
  - בעת הצבת העכבר על קבוצת לימוד יופיעו פרטי הקבוצה
- בלחיצה על קבוצת לימוד תופיע מערכת השעות של עובד ההוראה המשובץ
  לקבוצה בחלון פרטי קבוצה
  - במרכז המסך מופיעה מערכת השעות של הכיתה, במידה ועודכנו אילוצי
    מוסד הם יופיעו במערכת השעות
- שיבוץ קבוצות לימוד במערכת השעות מתבצע ע"י גרירת הקבוצה למשבצת המתאימה במערכת
  - בסיום לחץ על שמירה

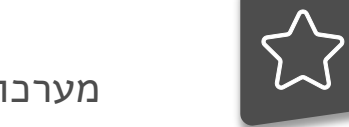

לאחר שיבוץ מערכת השעות לכיתת אם, מערכות השעות של עובדי ההוראה יתעדכנו בהתאמה

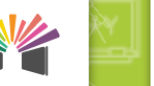

4

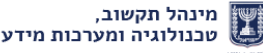

## ייבוא מערכת שעות מתוכנה חיצונית למנב"סנט

ניתן לייצא מהמנב"סנט נתונים לבניית מערכת שעות דרך **ניהול > ייצוא קבצים** לאחר מכן יש לייבא את הנתונים לתוכנה חיצונית על מנת לבנות את מערכת השעות בהתאם לנתונים הקיימים במנב"סנט

### לאחר בניית מערכת השעות בתוכנה חיצונית וייצא המערכת, ניתן לקלוט את מערכת השעות למנב"סנט

#### לפני קליטת מערכת השעות למנב"בסנט יש לוודא:

- ימי ושעות הלימוד מוגדרות במנב"סנט בצורה תקינה במסך ניהול >
  פרטי מוסד לשנה > מאפייני שעות פעליות ושעות לימוד ליום
  (שלבים 4–3)
- 2. כל קבוצות הלימוד קיימות במנב"סנט (ניתן להפיק דו"ח קבוצות לימוד דרך דוחות > רשימת קבוצות)

#### קליטת מערכת השעות למנב"סנט

- בתפריט העליון היכנס לניהול > קליטת קבצים
- בסוג קובץ בחר טעינת מערכת השעות הקבועה למנב"סנט
  - בחר את קובץ מערכת השעות שייצאת מהתוכנה החיצונית
    - לחץ על המשך
- במקרה של שגיאות בקליטת הקובץ יופיע פירוט השגיאות
  ניתן להמשיך ולקלוט את שאר הנתונים התקינים ע"י לחיצה על המשך

5

מתקבלת הודעה: קליטת הקובץ בוצעה בהצלחה

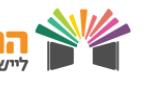

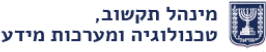

## דוחות מערבת שעות

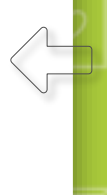

#### הפקת דוחות מערכת שעות קבועה:

להפקת דוחות מערכת היכנס בתפריט העליון ל**דוחות > מערכת שעות קבועה** 

#### ניתן להפיק דוח מערכת שעות במספר חתכים:

- עלביתת אם √
- עובד הוראה √
- עבור שכבה √
  - ע לתלמיד √
- עלתלמידים בכיתת אם ✓

### דוח מערכת שעות לכיתת אם לדוגמה:

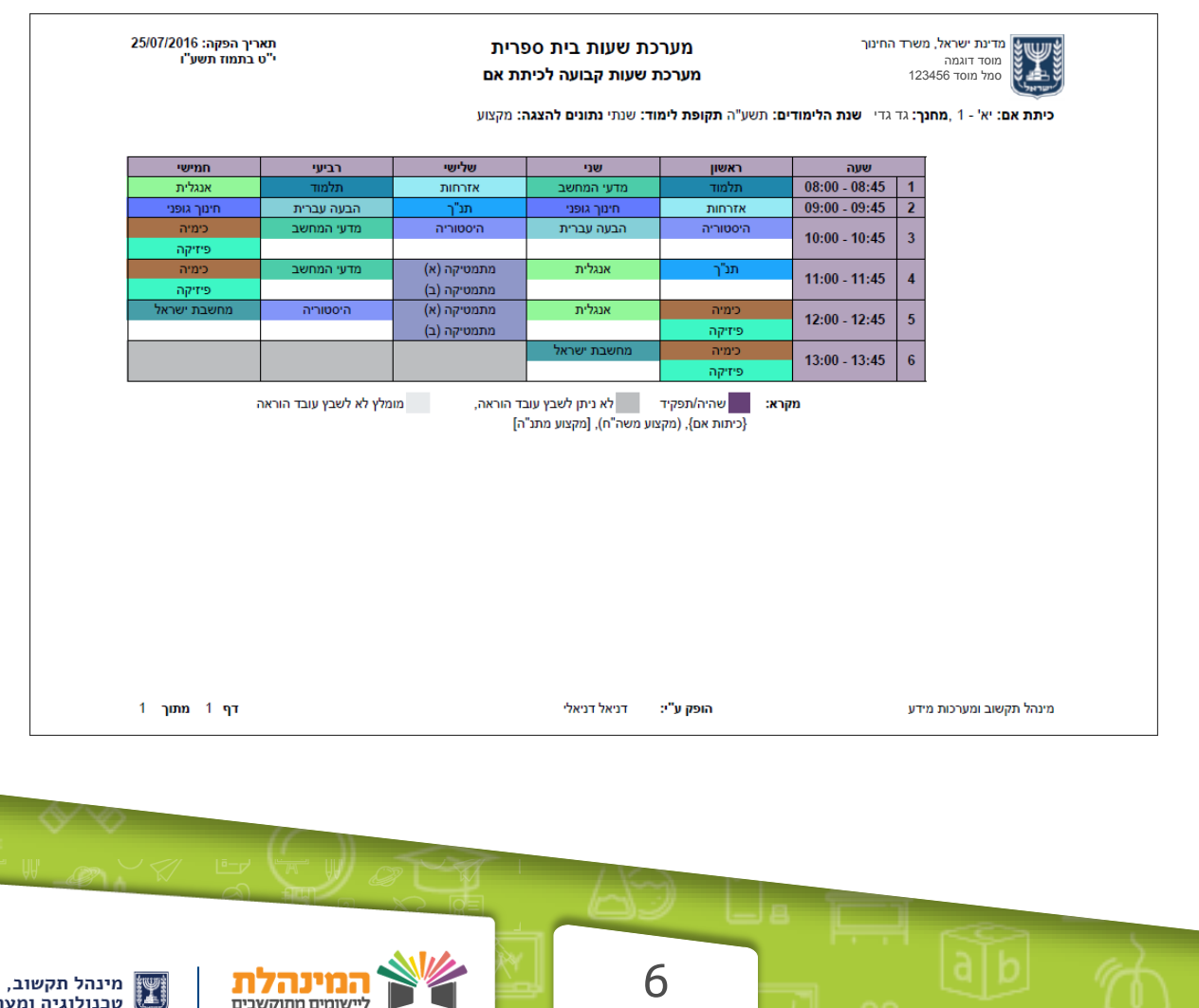

טכנולוגיה ומערכות מידע

ליישומים מתוקשבים